Како да ја користите онлајн услугата за кројна листа на **Про-Дизајн?** 

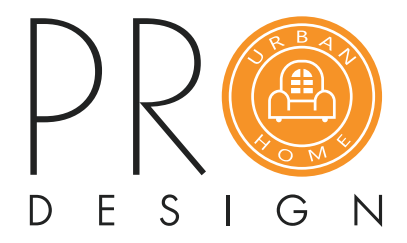

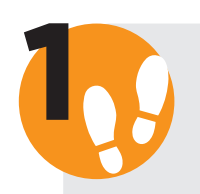

# Најава/ Регистрација

Најавете се на Вашиот профил. Доколку немате профил на www.pro-dizajn.mk, Ве замолуваме да се регистрирате.

| Not secure   pro-dizajn.               | k                                                       |                                                  |
|----------------------------------------|---------------------------------------------------------|--------------------------------------------------|
| Продажба на оплеменета иверица, кроење | антирање и оков за мебел 🔹 Најави се 🕫 Регистрирај се   |                                                  |
| DESIGN                                 | 📞 +389 (0)2 203 5377 🕇 🖸 💽 prodizajn@p<br>Пребарај тука | rro-dizajn.mk 💟 contact@prodizajn.mk<br>ПРЕБАРАЈ |
| ДОМА ПРОИЗВОДИ                         | ЗА НАС УСЛУГИ КАТАЛОЗИ                                  | КОНТАКТ                                          |

## Креирај нарачка

По најавата, горе на десниот дел од екранот стиснете го копчето "КРЕИРАЈ НОВА НАРАЧКА" за да започнете со креирање на истата.

|                                                                                                 | ОДЈАВИ СЕ            |
|-------------------------------------------------------------------------------------------------|----------------------|
|                                                                                                 | КРЕИРАЈ НОВА НАРАЧКА |
|                                                                                                 |                      |
|                                                                                                 |                      |
| кете да ги најдете сите ваши тековни налози.<br>ете на колчето подоле за креирање на нов налог. |                      |

Именувајте го Вашиот налог и притиснете на "КРЕИРАЈ НОВ НАЛОГ"

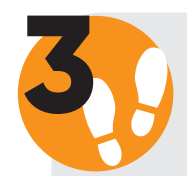

#### Ажурирање на налог

На веќе креираниот налог, доколку е потребно, можете да прикачите документи/слики.

Следно, притиснете го копчето "ДОДАДИ КРОЈНА ЛИСТА ВО НАЛОГОТ".

| ют до Про-дизајн кликнете на копчето 'Исг | прати налог до Про-дизајн'.<br> |  |
|-------------------------------------------|---------------------------------|--|
|                                           | ДОДАДИ КРОЈНА ЛИСТА ВО НАЛОГОТ  |  |
|                                           | ИСПРАТИ НАЛОГ ДО ПРО-ДИЗАЈН     |  |

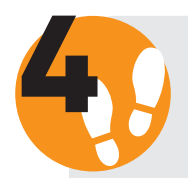

4.1

4.2

## Креирање кројна листа

| ІСТРАЦИЈА<br>Кројни шеми и клиенти                                                | Додади кројна листа                                      |                              | ×                                          |                                                                  |           | одјави се           |
|-----------------------------------------------------------------------------------|----------------------------------------------------------|------------------------------|--------------------------------------------|------------------------------------------------------------------|-----------|---------------------|
| игазинлисти доотколи.<br>Секој налот се состон од кројни листи.                   | додади кројна листа<br>Изберч материјал<br>мерча единица | Избери декор<br>ст<br>пекодо | х<br>х<br>лики                             | Зноговы перанан во малос<br>на при прихануване на нови документи |           |                     |
| За да додадете кројна листа во налогот кликнете на коп<br>КРОЈНИ ЛИСТИ ВО НАЛОГОТ | чето - Додади кројна лист во налого                      |                              |                                            |                                                                  |           |                     |
| 25 т записи по страница                                                           |                                                          |                              |                                            |                                                                  | Пребарај: |                     |
| UIDA CTO Alabaster White 10                                                       |                                                          | 450 m2                       | Julikana kani                              |                                                                  |           |                     |
| 1 Oldy are Alabaster mille                                                        |                                                          | 450 112                      | вкупни површини во кро                     | ЈНАТА ЛИСТА                                                      |           | и промени           |
|                                                                                   |                                                          |                              | Бр. Продукт                                |                                                                  | Количина  |                     |
|                                                                                   |                                                          |                              | <ol> <li>Вкупна површина на ив-</li> </ol> | ерица                                                            | 450 m2    |                     |
|                                                                                   |                                                          |                              | 2 Abs1 трака (U104 ST9 Al                  | labaster White):                                                 | 30.01 m   |                     |
|                                                                                   |                                                          |                              | 3 Abs2 трака (U104 ST9 Al                  | labaster White)                                                  | 45.01 m   |                     |
| Прикажани 1 од 1 од вкупно 1 записи                                               |                                                          |                              |                                            |                                                                  |           | Претходна 1 Наредна |
| Налогот е сеуште во припрема. За да го испратите истио                            | т до Про-дизајн кликнете на копчето                      | 'Испрати налог до Про-дизај  | н'.                                        |                                                                  |           |                     |
|                                                                                   |                                                          | додади крој                  | НА ЛИСТА ВО НАЛОГОТ                        |                                                                  |           |                     |
|                                                                                   |                                                          | ИСПРАТИ НА                   | ЛОГ ДО ПРО-ДИЗАЈН                          |                                                                  |           |                     |

Изберете материјал за Вашата кројна листа.

| Додади кројна листа |                                      |                  | ×    |
|---------------------|--------------------------------------|------------------|------|
| ИЗБЕРИ МАТЕРИЈАЛ    | Оплеменета иверица                   | Ŧ                |      |
| ИЗБЕРИ ДЕКОР        | Избери декор                         | ٣                |      |
| МЕРНА ЕДИНИЦА       | cm                                   | v                |      |
|                     | продолжи                             |                  |      |
|                     |                                      |                  |      |
| * Зачуваі           | промени колчето важи само за промени | во името на нало | огот |

Изберете декор и производ. По изборот на декор, продолжете со наведување на дебелината, структурата и мерната единица.

| Оплеменета иверица              | ٣                                                                                                    |
|---------------------------------|----------------------------------------------------------------------------------------------------|
| Уни декори (оплеменета иверица) |                                                                                                    |
| _U104 ST9 Alabaster White       | v                                                                                                    |
| 18                              | Ŧ                                                                                                    |
| ST9                             | v                                                                                                    |
| mm                              | v                                                                                                    |
| продолжи                        |                                                                                                    |
|                                 | Оплеменета иверица<br>Уни декори (оплеменета иверица)<br>_U104 ST9 Alabaster White<br>18<br>ST9<br>mm<br>ПРОДОЛЖИ |

4.3

Притиснете го копчето "**ПРОДОЛЖИ**" и продолжете со ажурирањето на налогот.

| Додади кројна листа          |                                 |   | × |
|------------------------------|---------------------------------|---|---|
|                              |                                 |   |   |
| ИЗБЕРИ МАТЕРИЈАЛ             | Оплеменета иверица              | Ψ |   |
| ИЗБЕРИ ДЕКОР                 | Уни декори (оплеменета иверица) | Ŧ |   |
| ИЗБЕРИ ПРОИЗВОД              | _U104 ST9 Alabaster White       | ٣ |   |
| <b>ДЕБЕЛИНА НА ДЕКОР(ММ)</b> | 18                              | ٣ |   |
| СТРУКТУРА                    | ST9                             | Ŧ |   |
| МЕРНА ЕДИНИЦА                | mm                              | Ŧ |   |
|                              | продолжи                        | _ |   |
|                              |                                 |   |   |

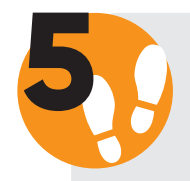

#### Кројна листа

Во овој чекор ги додавате димензиите и количината на секое парче поединечно, како и изборот на АБС трака и назначувате која страна се кантира.

| ДОДАДИ РЕД ВО КРОЈНАТА     | ЛИСТА   |             |              |              |                            |   |                            |    |      |                 |
|----------------------------|---------|-------------|--------------|--------------|----------------------------|---|----------------------------|----|------|-----------------|
| Вис.(mm) Шир.(mm) Кол.     | Рот.    | Назив       | ABS 0.5/1mm  | ABS 2mm      | Код за ABS 0.5/1mm         |   | Код за ABS 2mm             | On | пис  |                 |
| <b>1500</b> 600 3          |         | V           | 1зберете стр | 1зберете стр | (U104 ST9 Alabaster White) | Ŧ | (U104 ST9 Alabaster White) | •  |      | додади          |
| *Рот. 🕑 ротира 🗆 не ротира | Шема за | а ABS траки | 8. 4 📥 2 戻   |              |                            |   |                            |    |      |                 |
|                            |         |             | I            |              |                            |   |                            |    |      | _               |
|                            |         |             |              |              |                            | _ |                            |    |      |                 |
| 5.1                        | 5.2     | 5.3         |              |              |                            |   |                            |    |      | 5.4             |
| ДОДАДИ РЕД ВО КРОЈНАТА Ј   | ИСТА    |             |              |              |                            |   |                            |    |      |                 |
| Вис.(mm) Шир.(mm) Кол.     | Рот.    | Назив       | ABS 0.5/1mm  | ABS 2mm      | Код за ABS 0.5/1mm         |   | Kog sa ABS 2mm             |    | Опис |                 |
| <b>1500</b> 600 3          |         |             | Изберете стр | Изберете стр | (U104 ST9 Alabaster White) | Ŧ | (U104 ST9 Alabaster White) | Ψ  |      | <b>±</b> додади |
| *Рот. 🗹 ротира 🗌 не ротира | Шема    | на ABS тра  | аки: 4 📫 2 🍃 | t -          |                            |   |                            |    |      |                 |
|                            |         |             |              |              |                            |   |                            |    |      |                 |

**1** Внесете ги димензиите, односно висината, ширината и количината на парчето.

Ротација на парчето. Ако Вашиот материјал е Уни декор или Метал и Камен, тогаш овој сегмент се селектира. Доколку материјалот е Дрвен Декор ротацијата не е препорачлива, бидејќи првата димензија што ја внесувате - висината - е по шарата на дрвото односно структурата.

**5.3** Изберете дебелина и соодветен декор на АБС трака за Вашиот материјал. На делот "Опис" може да наведете СNС или да го означите парчето.

**5.4** Во овој сегмент, ако имате потреба, додавате file и продолжувате на копчето "**ДОДАДИ**". Со овој чекор завршувате на додавање парче.

Од следната слика може да видите како изгледа една додадена димензија.

| дода  | ДИ РЕД ВО КРОЈ   | ЈНАТА ЛИСТА         |                 |              |                            |                            |                            |      |       |
|-------|------------------|---------------------|-----------------|--------------|----------------------------|----------------------------|----------------------------|------|-------|
| Вис   | :.(cm) Шир.(cm)  | Кол. Рот. На        | зив ABS 0.5/1mm | ABS 2mm      | Код з                      | a ABS 0.5/1mm              | Код за ABS 2mm             | Опис |       |
|       |                  |                     | Изберете стр    | Изберете стр | (U104 ST9 Alabaster White) | ¥                          | (U104 ST9 Alabaster White) | × A  | одади |
| *Рот. | 🗷 ротира 🗆 не ро | отира Шема за АЕ    | S траки: 4 📑 2  | 2            |                            |                            |                            |      |       |
| дода  | ДЕНИ РЕДОВИ В    | ВО КРОЈНАТА ЛИС     | ΓA              |              |                            |                            |                            |      |       |
| Бр.   | Вис.(cm)         | Шир.(cm) Кол        | Рот. Назив      | ABS 0.5/1mr  | n ABS 2mm                  | Код за ABS 0.5/1mm         | Код за ABS 2mm             | Опис |       |
| 1     | 1500             | 1000 3              | Да              | 2            | 3                          | (U104 ST9 Alabaster White) | (U104 ST9 Alabaster White) | 2    | ± ×   |
| вкуп  | НИ ПОВРШИНИ В    | ВО КРОЈНАТА ЛИС     | TA              |              |                            |                            |                            |      |       |
| Бр.   | Продукт          |                     |                 |              |                            |                            | Количина                   |      |       |
| 1     | Вкупна површин   | а на иверица        |                 |              |                            |                            | 450 m2                     |      |       |
| 2     | Abs1 трака (U104 | 4 ST9 Alabaster Whi | :e):            |              |                            |                            | 30.01 m                    |      |       |
| з     | Abs2 трака (U104 | 4 ST9 Alabaster Whi | e)              |              |                            |                            | 45.01 m                    |      |       |
| коме  | НТАРИ И ЗАБЕЛЕ   | ЕШКИ ЗА КРОЈНА      | ТА ЛИСТА        |              |                            |                            |                            |      |       |
| Ruor  | W KOMONTAD       |                     |                 |              |                            |                            |                            |      |       |

Постапката се повторува додека не ги додадете сите димензии од избраниот декор.

\*Доколку сакате да промените некои вредности од постоечките димензии, притиснете го и копчето и додадете ги точните податоци за тој декор, или со еден клик на избришете ја таа редица со димензии и почнете повторно со додавање на димензии.

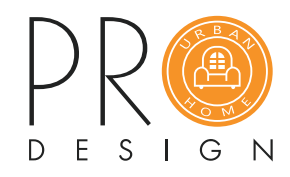

#### Вашиот налог ќе биде разгледан од нашиот тим. По проверката на истиот ќе бидете контактирани.

| I | ДОДАДИ КРОЈНА ЛИСТА ВО НАЛОГОТ |
|---|--------------------------------|
| I | ИСПРАТИ НАЛОГ ДО ПРО-ДИЗАЈН    |
|   |                                |
|   |                                |
|   |                                |
|   |                                |

Со завршување на овие чекори воедно завршувате со овој налог и притиснете го

| I | OCTABLE KOMENTED                       |
|---|----------------------------------------|
|   |                                        |
|   | Внеси коментар                         |
| I |                                        |
| I | ЗАЧУВАЈ ПРОМЕНИ (ЗАТВОРИ КРОЈНА ЛИСТА) |
|   |                                        |
|   |                                        |
|   |                                        |

### Завршување на налог

Потоа притиснете на "ЗАЧУВАЈ ПРОМЕНИ (ЗАТВОРИ КРОЈНА ЛИСТА)".

Ако сакате да направите нарачка за уште еден декор, продолжувате со "ДОДАДИ КРОЈНА ЛИСТА ВО НАЛОГОТ" и ги повторувате чекор 🗛 и 5

копчето "ИСПРАТИ НАЛОГ ДО ПРО-ДИЗАЈН".

алогот е сеуште во припрема. За да го испратите истиот до Про-дизајн кликнете на копчето 'Испрати налог до Про-дизајн'.

КОМЕНТАРИ И ЗАБЕЛЕШКИ ЗА КРОЈНАТА ЛИСТА

По последната проверка на додадените димензии, ако имате нешто да назначите, оставете коментар/забелешка. Притиснете на "ВНЕСИ КОМЕНТАР".